## Hvordan starte SQL Server via datamaskinbehandling

- 1. Høyreklikk på Windows-knappen.
- 2. Velg Datamaskinbehandling (Computer Management) og datamaskinbehandling starter opp.

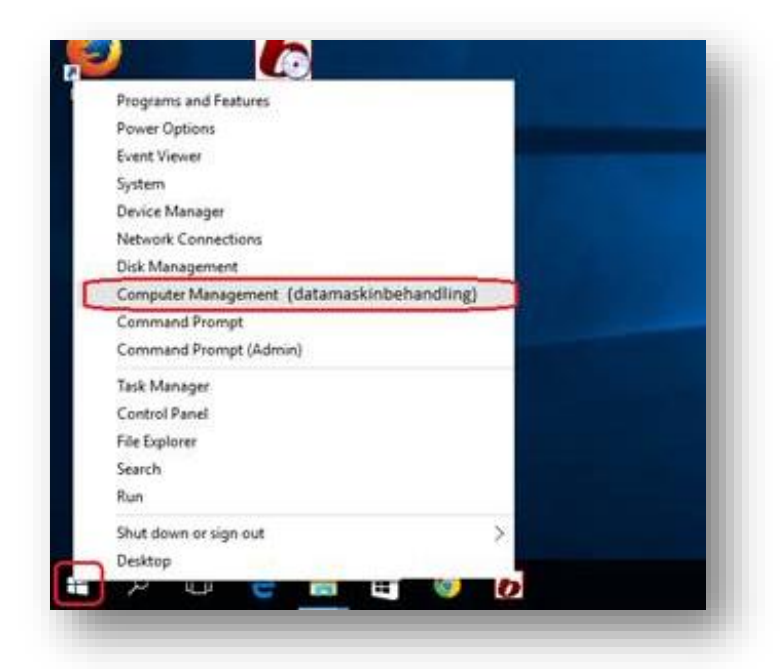

- 3. Klikk på Tjenester og programmer i menyen til venstre og velg SQL Server Configuration Manager
- 4. Trykk på SQL Server Services
- 5. Finn **SQL Server** i listen.
- 6. Høyreklikk på SQL Server på høyre side og velg Start

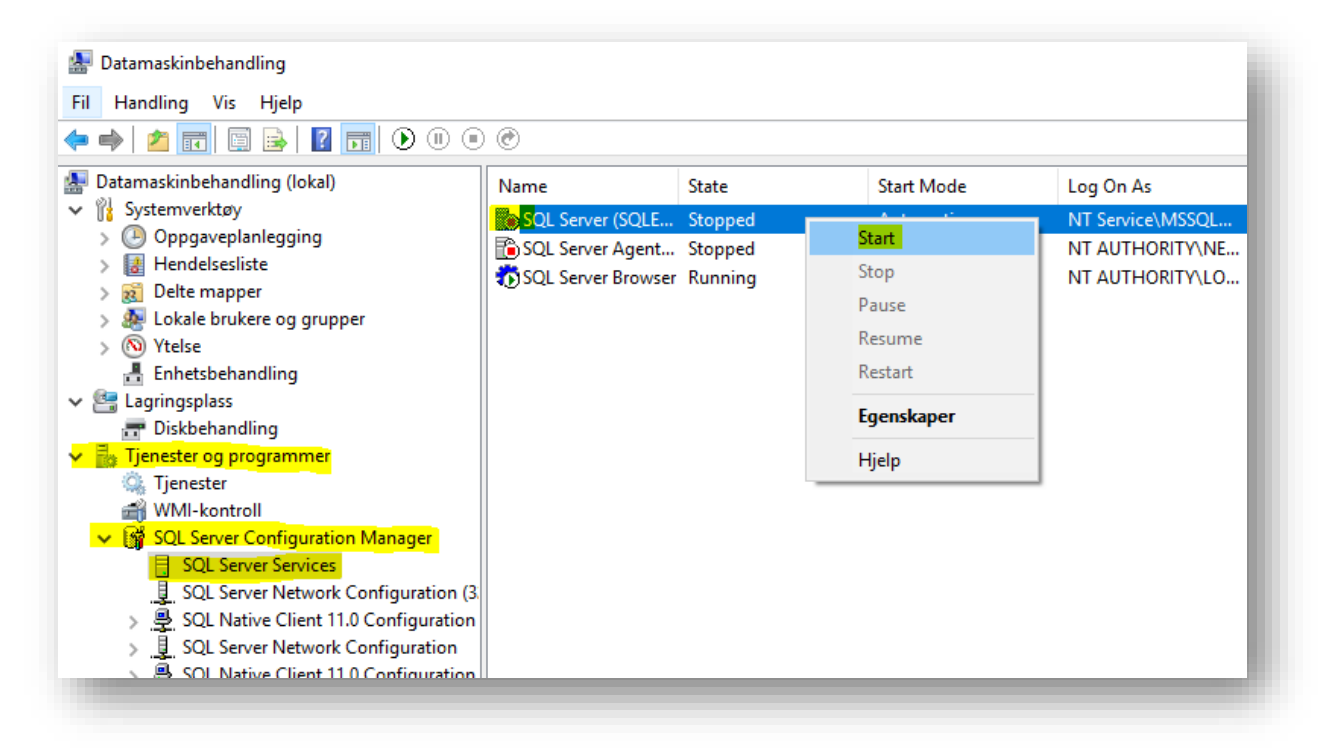

Du kan nå starte Smartsenter igjen.